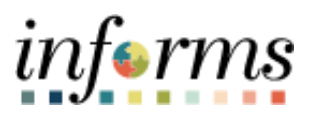

**Miami-Dade County** 

# Running the Shipping and Locations Query Job Aid

Version 1.0

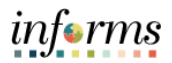

### TABLE OF CONTENTS

| TABLE OF CONTENTS                                    | 2 |
|------------------------------------------------------|---|
| PURPOSE AND DESCRIPTION                              | 2 |
| Purpose                                              | 2 |
| ACTIVITY 1: RUNNING THE SHIPPING AND LOCATIONS QUERY | 3 |

#### PURPOSE AND DESCRIPTION

#### <u>Purpose</u>

This document explains the key activities involved in running the Shipping and Locations query

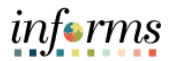

## **ACTIVITY 1: IMPORT A DOCUMENT**

| Step                                                                                                    | Description                                                                                                    |  |  |  |  |  |  |  |  |  |
|----------------------------------------------------------------------------------------------------|----------------------------------------------------------------------------------------------------|--|--|--|--|--|--|--|--|--|
| 1                                                                                                    | Navigate to:<br>Finance/Supply Chain (FSCM) > Supply Chain Operations > Buyer WorkCenter                                                                                                    |  |  |  |  |  |  |  |  |  |
|                                                                                                    |                                                                                                    |  |  |  |  |  |  |  |  |  |
|                                                                                                    | Note: Accessing the Query Viewer Component can be achieved from the                                                                                                    |  |  |  |  |  |  |  |  |  |
|                                                                                                    |                                                                                                    |  |  |  |  |  |  |  |  |  |
|                                                                                                    | WorkCenter of any module.                                                                                                    |  |  |  |  |  |  |  |  |  |
| 2                                                                                                    | Select the <b>Reports/Queries</b> tab.                                                                                                    |  |  |  |  |  |  |  |  |  |
| 3                                                                                                    | Select the <b>Query View</b> link.                                                                                                    |  |  |  |  |  |  |  |  |  |
| 4                                                                                                    | Enter the desired information into the <b>begins with</b> field.                                                                                                    |  |  |  |  |  |  |  |  |  |
| _                                                                                                    | (LOCATION_SHIPPING_CODES)                                                                                                    |  |  |  |  |  |  |  |  |  |
| 5                                                                                                    | Select the <b>Search</b> button to display a list of queries that match your search criteria.                                                                                                    |  |  |  |  |  |  |  |  |  |
|                                                                                                    | Buyer Made/Conter <ul> <li>Main</li> <li>Reports/Ouwris</li> <li>I</li> <li>Query Viewer</li> <li>Istant JOS based on Date</li> <li>P Po Receipt Inquiry</li> <li>P Spend History by PO Date</li> <li>P Past Due Receipts</li> </ul> Istant Points <ul> <li>Istant Points</li> <li>Istant Points</li> <li>Istant Point Points</li> <li>Istant Point Point P</li></ul> |  |  |  |  |  |  |  |  |  |
| 5                                                                                                    | Select the desired <b>Run To</b> to option beside the desired query.                                                                                                    |  |  |  |  |  |  |  |  |  |
|                                                                                                    | HTML: Select to generate an HTML version of the query in a new tab                                                                                                    |  |  |  |  |  |  |  |  |  |
|                                                                                                    | Excel: Select to download the query results to a Microsoft Excel spreadsheet                                                                                                    |  |  |  |  |  |  |  |  |  |
|                                                                                                    | Schedule: Select to schedule a time for the query to run and be sent via email                                                                                                    |  |  |  |  |  |  |  |  |  |
|                                                                                                    | XML: Select to download query result to browser as webrowset format                                                                                                    |  |  |  |  |  |  |  |  |  |
| Query Viewer         Enter any information you have and click Search. Leave fields blank for a list of all values.         *Search By       Query Name         begins with       LOCATION |                                                                                                    |  |  |  |  |  |  |  |  |  |
|                                                                                                    |                                                                                                    |  |  |  |  |  |  |  |  |  |
|                                                                                                    | *Folder View - All Folders V                                                                                                    |  |  |  |  |  |  |  |  |  |
|                                                                                                    |                                                                                                    |  |  |  |  |  |  |  |  |  |
|                                                                                                    |                                                                                                    |  |  |  |  |  |  |  |  |  |
|                                                                                                    | Description         Owner         Forder         HTML         Excel         XML         Schedule         Definitional References         Favorites           LOCATION_SHIPPING_CODES         LOCATION & SHIPPING TO<br>ADDRESS         Public         HTML         Excel         XML         Schedule         Lookup References         Favorites                                                                                                    |  |  |  |  |  |  |  |  |  |
|                                                                                                    |                                                                                                    |  |  |  |  |  |  |  |  |  |

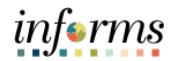

| Step                                                                                            | Description                                                                                                    |                                          |                                               |                |                                   |               |             |                                                       |                                           |                                                                                                    |
|-------------------------------------------------------------------------------------------------|----------------------------------------------------------------------------------------------------|------------------------------------------|-----------------------------------------------|----------------|-----------------------------------|---------------|-------------|-------------------------------------------------------|-------------------------------------------|----------------------------------------------------------------------------------------------------|
|                                                                                                 | Note: No spaces are allowed. Replace the space with a percent sign (%).                                                                                                    |                                          |                                               |                |                                   |               |             |                                                       |                                           |                                                                                                    |
|                                                                                                 |                                                                                                    |                                          |                                               |                |                                   |               |             |                                                       |                                           |                                                                                                    |
| 6                                                                                               | Enter the desired information into the <b>SEARCH BY ADDRESS (ex: %111%NW)</b> field.                                                                                                    |                                          |                                               |                |                                   |               |             |                                                       |                                           |                                                                                                    |
| 7                                                                                               | Select View Results.                                                                                                    |                                          |                                               |                |                                   |               |             |                                                       |                                           |                                                                                                    |
|                                                                                                 | LOCATION_SHIPPING_CODES - LOCATION & SHIPPING TO ADDRESS                                                                                                    |                                          |                                               |                |                                   |               |             |                                                       |                                           |                                                                                                    |
|                                                                                                 | View Results Download results in : Excel SpreadSheet CSV Text File 3                                                                                                    | (ML File (1 kb)                          |                                               |                |                                   |               |             |                                                       |                                           |                                                                                                    |
|                                                                                                 | View All         Row         LOCATION CODE         LOCATION DE SCRIPTION           1         MD00000244         101 W FLAGLER ST         2           2         MD00000334         101 W FLAGLER ST | SHIP TO CODE<br>MD00000244<br>MD00000334 | E SHIP TO DES<br>HistoryMiami<br>Main Library | 101 W          | ADDRESS<br>FLAGLER S<br>FLAGLER S | 1 .<br>Т<br>Т | ADDRESS 2 F | LOOR BUILDING CITY CO<br>Miami Miami-<br>Miami Miami- | Dade FL 331<br>Dade FL 331<br>Dade FL 331 | JUR KOCTION         ADDRESS           30         5         0141370270010           30         5         0141370270010 |
| Note: If the address is not found, please create a Remedy ticket to request the addition of the |                                                                                                    |                                          |                                               |                |                                   |               |             |                                                       |                                           |                                                                                                    |
| location into INFORMS.                                                                          |                                                                                                    |                                          |                                               |                |                                   |               |             |                                                       |                                           |                                                                                                    |
| Note: Select the Favorite link under Add to Favorites to add any query to your favorites        |                                                                                                    |                                          |                                               |                |                                   |               |             |                                                       |                                           |                                                                                                    |
| Query Viewer                                                                                    |                                                                                                    |                                          |                                               |                |                                   |               |             |                                                       |                                           |                                                                                                    |
| Enter any information you have an<br>*Search By                                                 | d click Search. Leave fields blank for a list of all va Query Name  beoins with                                                                                                    | ues.                                     | ATION                                         |                |                                   |               |             |                                                       |                                           |                                                                                                    |
| Search                                                                                          | Advanced Search                                                                                                    |                                          |                                               |                |                                   |               |             |                                                       |                                           |                                                                                                    |
| Search Results                                                                                  |                                                                                                    |                                          |                                               |                |                                   |               |             |                                                       |                                           |                                                                                                    |
| *Folder View                                                                                    | All Folders 🗸                                                                                                    |                                          |                                               |                |                                   |               |             |                                                       |                                           |                                                                                                    |
| Query                                                                                           |                                                                                                    |                                          |                                               |                |                                   |               | 14          | <ul> <li>1-1 of 1 ¥</li> </ul>                        | View All                                  |                                                                                                    |
| Query Name                                                                                      | Description                                                                                                    | Owner Fo                                 | older                                         | Run to Run     | to Rur                            | to Scl        | nedule      | Definitional References                               | Add to                                    |                                                                                                    |
| LOCATION_SHIPPING_CODES                                                                         | LOCATION & SHIPPING TO<br>ADDRESS                                                                                                    | Public                                   |                                               | HTML Exce      | el XMI                            | -<br>L Sci    | edule       | Lookup References                                     | Favorite                                  |                                                                                                    |
|                                                                                                 |                                                                                                    |                                          |                                               |                |                                   |               |             |                                                       |                                           |                                                                                                    |
| Query Viewer                                                                                    |                                                                                                    |                                          |                                               |                |                                   |               |             |                                                       |                                           |                                                                                                    |
| Enter any information you have and<br>"Search By                                                | Click Search. Leave fields blank for a list of all values. Query Name                                                                                                    | I                                        |                                               |                |                                   |               |             |                                                       |                                           |                                                                                                    |
| Search                                                                                          | Advanced Search                                                                                                    |                                          |                                               |                |                                   |               |             |                                                       |                                           |                                                                                                    |
| <ul> <li>My Favorite Queries</li> </ul>                                                         |                                                                                                    |                                          |                                               |                |                                   |               |             |                                                       |                                           |                                                                                                    |
| mp C                                                                                            |                                                                                                    |                                          |                                               |                |                                   |               |             | € € 1-1 of 1                                          | <b>∨</b>                                  |                                                                                                    |
| Query Name                                                                                      | Description                                                                                                    | Owner                                    | Folder                                        | Run to<br>HTML | Run to<br>Excel                   | Run to<br>XML | Schedule    | Definitional References                               | Remove                                    |                                                                                                    |
| LOCATION_SHIPPING_CODES                                                                         | LOCATION & SHIPPING TO ADDRESS                                                                                                    | Public                                   |                                               | HTML           | Excel                             | XML           | Schedule    | Lookup References                                     | -                                         |                                                                                                    |
| Clear Favorites List                                                                            |                                                                                                    |                                          |                                               |                |                                   |               |             |                                                       |                                           |                                                                                                    |